## **CRS Transfer Users | WIN Learning Resource Center**

winlearning.zohosites.com/WIN System/crs-transfer-users

## WIN Career Readiness System: Transfer Users

From your user list, you can transfer individual users or groups of users. The **Transfer Users** function is only available if there are more than one location in your portal. Only administrators who oversee multiple locations will be able to use the **Transfer Users** tool.

## **Transfer Users**

To transfer an individual user, click the gear icon next to the user's name and click Transfer User.

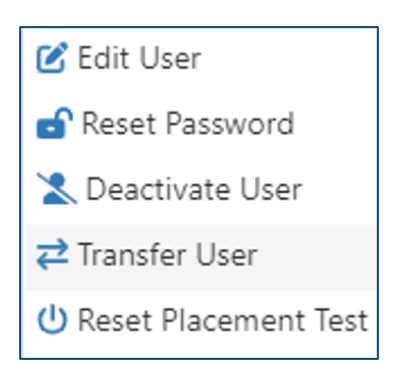

To transfer multiple users, click the check box next to each user's name and click the Transfer icon at the top of the list.

|   | Row Actions | WinCRSId | First Name | Last Name 1 |  |  |  |  |
|---|-------------|----------|------------|-------------|--|--|--|--|
|   |             | Q        | Q          | Q           |  |  |  |  |
| ~ | 0           | 1201091  | Student    | 1           |  |  |  |  |
| ~ | 0           | 1361674  | Student    | 1           |  |  |  |  |
| ~ | 0           | 1362095  | Student    | 1           |  |  |  |  |
|   | •           | 1453903  | student    | 1           |  |  |  |  |

Once you have clicked the Transfer icon, a window will open with a drop-down menu so you can select the organization you want to transfer these users to. You can select Promote or Set Grade level for transferred Users, which will allow you to set the grade level for the selected users. When you are finished, click Transfer Users.

| School: | Select an Organization    Promote or Set Grade level for transferred lifeers |                             |                     |                          |                   |  |  |
|---------|------------------------------------------------------------------------------|-----------------------------|---------------------|--------------------------|-------------------|--|--|
|         | Tomote of Set Glade                                                          | lever for transferred osers |                     |                          |                   |  |  |
| Remove  | First Name                                                                   | Last Name 1                 | Username 🛛 🝸        | Organization             | Unique Identifier |  |  |
|         | Q,                                                                           | Q                           | Q                   | Q                        | Q                 |  |  |
| 8       | Student                                                                      | 101                         | student101@fain.com | Fain Career Tech Academy | 111               |  |  |
| 8       | Student                                                                      | 102                         | student102@fain.com | Fain Career Tech Academy | 222               |  |  |
| 8       | Student                                                                      | 103                         | student103@fain.com | Fain Career Tech Academy | 333               |  |  |
| 8       | Student                                                                      | 104                         | student104@fain.com | Fain Career Tech Academy | 444               |  |  |
| 8       | Student                                                                      | 107                         | student107@fain.com | Fain Career Tech Academy | 777               |  |  |
| 8       | Student                                                                      | 108                         | student108@fain.com | Fain Career Tech Academy | 888               |  |  |
| 8       | Student                                                                      | 109                         | student109@fain.com | Fain Career Tech Academy | 999               |  |  |
|         |                                                                              |                             |                     |                          |                   |  |  |

## Search for a User

To search for an existing user, select the User Type and Organization from the drop-down menus on the left. Search and filter options will change depending on the user type selected. Use the additional search fields (First Name, Last Name, Status, etc.) to further filter the results if needed. Click Search to view the results.

| User Administration     |                            |  |  |  |  |  |
|-------------------------|----------------------------|--|--|--|--|--|
| User Type: *            | Student -                  |  |  |  |  |  |
| Organization: *         | Fain Career Tech Acade 🔇 🔹 |  |  |  |  |  |
| ➡ Default Search Fields |                            |  |  |  |  |  |
| First Name:             |                            |  |  |  |  |  |
| Last Name:              |                            |  |  |  |  |  |
| Email:                  |                            |  |  |  |  |  |
| Status:                 | Active 😣 🗸                 |  |  |  |  |  |
| WINCRS Id:              |                            |  |  |  |  |  |
| ← Custom Search Fields  |                            |  |  |  |  |  |
| Unique Identifier:      |                            |  |  |  |  |  |
|                         |                            |  |  |  |  |  |
|                         |                            |  |  |  |  |  |
| •                       |                            |  |  |  |  |  |
| Search Clear Search     |                            |  |  |  |  |  |

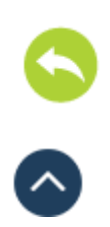